## Tata Cara Pengelolaan Sistem Presensi Online Kementerian Agama (Last Update 14 Juni 2023)

## A. Perekaman Kehadiran

- 1. Pengguna adalah ASN (PNS/PPPK) Kementerian Agama yang memiliki NIP dan telah terekam pada basis data SIMPEG.
- 2. Perekaman kehadiran dapat dilakukan melalui aplikasi *mobile* PUSAKA Kementerian Agama yang dapat anda unduh dari:
  - a. <u>https://play.google.com/store/apps/details?id=id.go.kemenag.pusaka\_v2</u> Untuk versi android
  - b. <u>https://apps.apple.com/id/app/pusaka-apps/id6443819441</u> Untuk Versi IOS

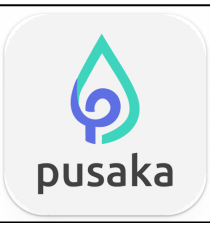

3. Klik tombol **Login**, silahkan anda login dengan *user* NIP pada kolom NIP dan *password* yang biasa anda gunakan untuk akses ke layanan SIMPEG atau SSO Kementerian Agama, jika anda pengguna baru dan belum mengetahuinya, silahkan hubungi admin SIMPEG pada unit kepegawaian di satuan kerja tempat anda bertugas.

Centang **Ingat Saya** agar *password* and a tersimpan pada memori aplikasi sehingga anda tidak perlu lagi meinginput *password* pada login berikutnya.

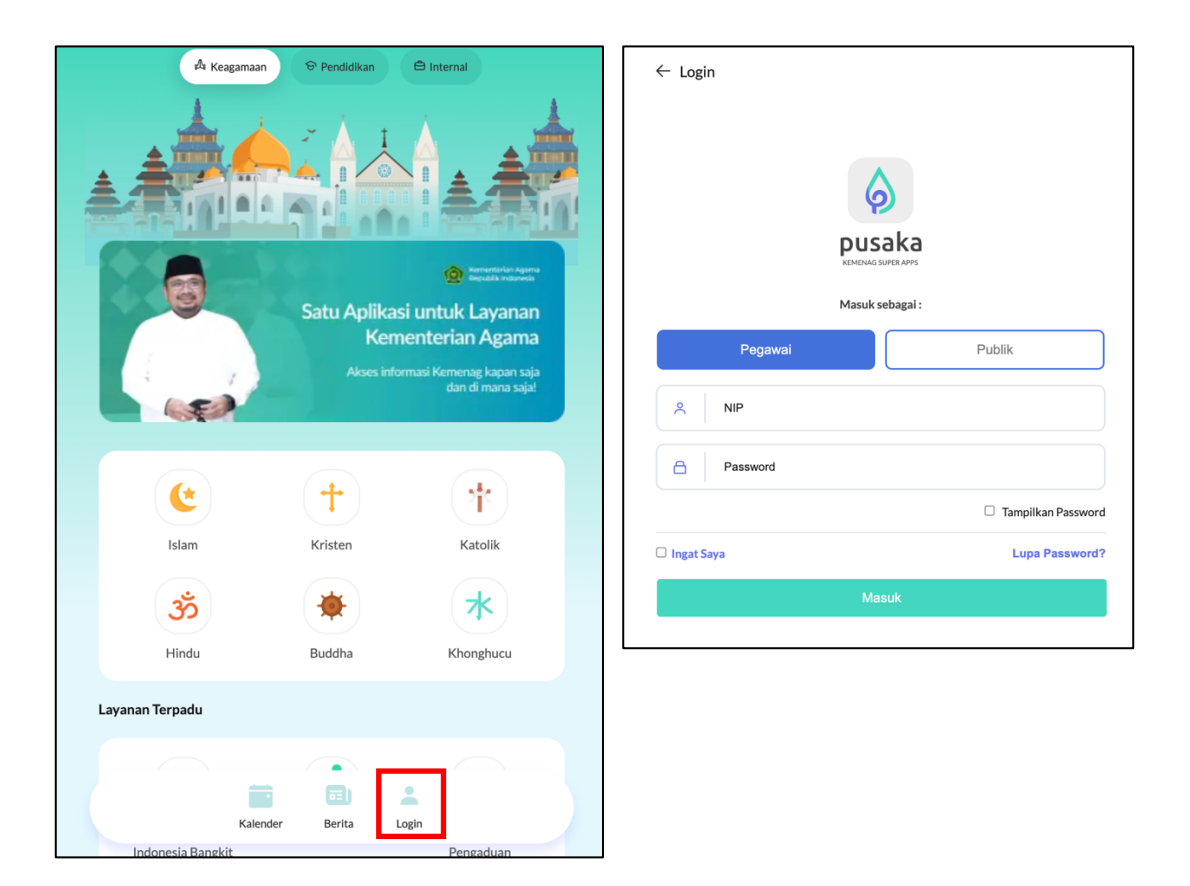

- 4. Pastikan perangkat *mobile* yang anda gunakan diaktifkan lokasinya atau terhubung dengan jaringan internet yang telah didaftarkan pada admin HRMS Presensi, anda tidak diperkenankan untuk melakukan perekaman kehadiran diluar dari lokasi atau diluar jaringan internet satuan kerja anda bertugas.
- 5. Untuk melakukan perekaman kehadiran klik tombol **Sidik Jari**, untuk memastikan anda berhasil melakukan perekaman kehadiran klik tombol **Riwayat**

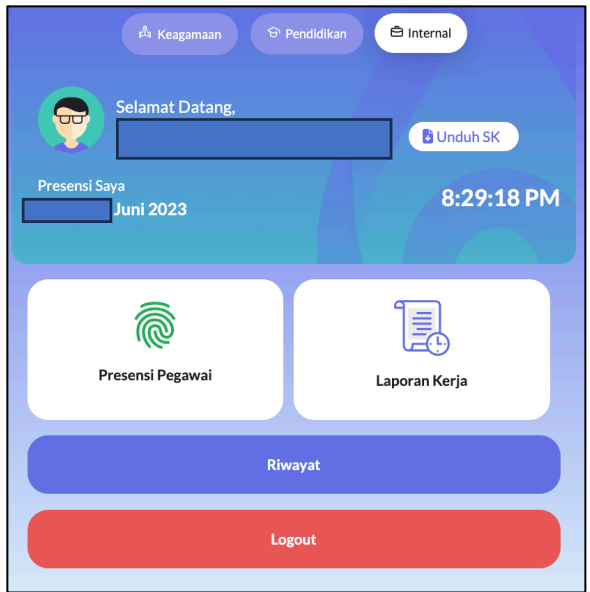

## B. Pelaporan Ketidakhadiran

Jika anda sebagai pengguna tidak melakukan perekaman kehadiran di kantor karena alasan yang sah menurut ketentuan yang berlaku seperti Dinas/Tugas Luar, Cuti, Sakit dan Tugas Belajar atau karena terjadi permasalahan teknis pada sistem presensi, lakukan langkah-langkah sebagai berikut:

1. Akses ke laman https://absensi.kemenag.go.id

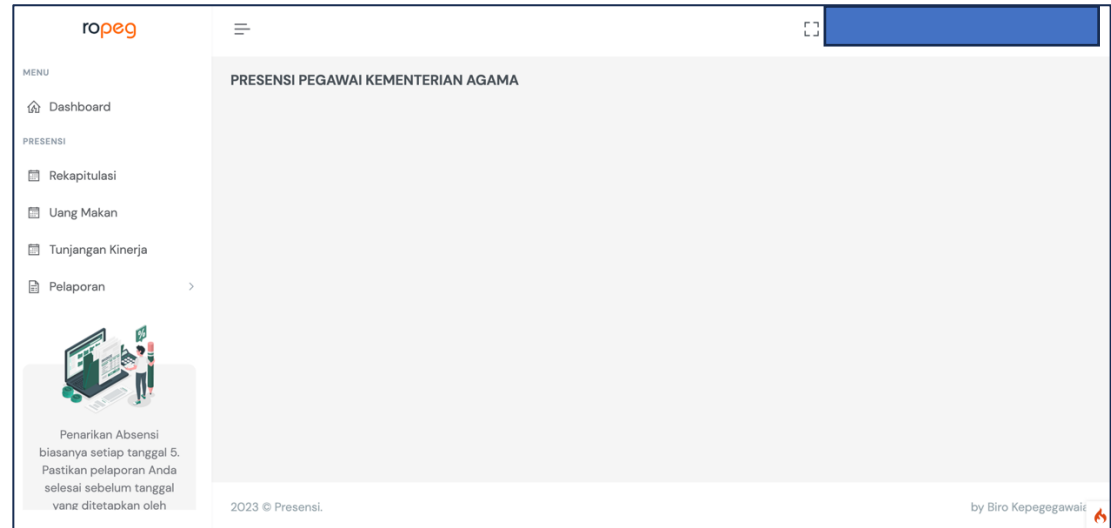

2. silahkan anda login dengan *user* NIP dan *password* yang biasa anda gunakan untuk akses ke Aplikasi PUSAKA atau layanan SIMPEG5 dan SSO Kementerian Agama, jika anda pengguna baru dan belum mengetahuinya, silahkan hubungi admin SIMPEG pada unit kepegawaian di satuan kerja tempat anda bertugas.

3. Buka menu Pelaporan sub menu Ketidakhadiran.

| MENU |                   |  |  |  |  |  |  |  |  |
|------|-------------------|--|--|--|--|--|--|--|--|
| 仚    | Dashboard         |  |  |  |  |  |  |  |  |
| PRES | ENSI              |  |  |  |  |  |  |  |  |
|      | Rekapitulasi      |  |  |  |  |  |  |  |  |
|      | Uang Makan        |  |  |  |  |  |  |  |  |
|      | Tunjangan Kinerja |  |  |  |  |  |  |  |  |
|      | Pelaporan ~       |  |  |  |  |  |  |  |  |
| 0    | Ketidakhadiran    |  |  |  |  |  |  |  |  |
| 0    | Pengaduan         |  |  |  |  |  |  |  |  |

4. Pilih salah salah satu alasan ketidakhadiran, pastikan anda benar dalam memilih salah satu alasan ketidakhadiran karena berimplikasi terhadap perhitungan pendapatan tunjangan kinerja yang sesuai dengan PMA 11 Tahun 2019

| Buat Laporan                  |                                                                                                    |                       | Kembali  |
|-------------------------------|----------------------------------------------------------------------------------------------------|-----------------------|----------|
| Nama                          | YOGIE PRIBADI, ST., M.Kom.                                                                                                    |                       |          |
| NIP                           | 198106182008011007                                                                                                    |                       |          |
| Jenis                         | ✓ Dinas Luar                                                                                                    |                       |          |
| Tanggal Mulai                 | Libur Fakultatif Daerah<br>Tugas Belajar<br>Cuti Luar Taaggungan Nagara                                                                   |                       |          |
| Sampai Dengan                 | Cuti Luar ranggungan Negara<br>Cuti Tahunan                                                                                               |                       |          |
| Kegiatan                      | Cuti Bersalin (Anak Pertama s.d Ketiga)<br>Cuti Bersalin (Anak Keempat dst) Bulan Pertama<br>Cuti Bersalin (Anak Keempat dst) Bulan Kedua | -                     |          |
| Dokumen                       | Cuti Bersalin (Anak Keempat dst) Bulan Ketiga<br>Cuti Besar Bulan Pertama                                                                 |                       |          |
|                               | Cuti Besar Bulan Kedua<br>Cuti Besar Bulan Ketiga                                                                                         |                       |          |
|                               | Cuti Alasan Penting (1 s.d 2 Hari)                                                                                                    |                       |          |
|                               | Cuti Alasan Penting (Lebih dari 2 Hari)<br>Cuti Sakit (1 Hari Sampai Dengan 14 Hari)                                                      |                       |          |
|                               | Cuti Sakit (Lebih Dari 14 Hari Sampai Dengan 12 Bulan)                                                                                    |                       |          |
| ukin250010140.csv ^ 📄 ukan250 | Cuti Sakit (Lebih Dari 12 Bulan Sampai Dengan 18 Bulan)                                                                                   | tik Koordinat Sxlsx 🔷 | Show All |

5. Setelah anda memilih salah satu alasan ketidakhadiran, masukan tanggal mulai dan tanggal akhir dengan format dd/mm/yyyy serta keterangan dari ketidakhadiran tersebut, unggah dokumen pendukung dengan format pdf, kemudian klik tombol Simpan, jika sudah tersimpan klik tombol Kirim, selanjutnya tunggu sampai pengajuan ketidakhadiran anda disetujui atau ditolak oleh pengelola presensi pada satuan kerja anda.

| Buat Laporan  |                                                         |
|---------------|---------------------------------------------------------|
| Nama          |                                                         |
| NIP           |                                                         |
| Jenis         | Dinas Luar 🗸                                            |
| Tanggal Mulai | dd/mm/yyyy                                              |
| Sampai Dengan | dd/mm/yyyy                                              |
| Kegiatan      |                                                         |
| Dokumen       | Choose File No file chosen<br>File type PDF   max 300kb |
|               | Simpan                                                  |

6. Jika anda ditugaskan oleh pimpinan untuk keluar kantor untuk tujuan dinas dan tidak memungkinkan lagi untuk kembali ke kantor untuk melakukan perekaman kehadiran atau terjadi permaasalahan pada sistem presensi, buka menu Pelaporan sub menu Pengaduan.

| 仚    | Dashboard         |
|------|-------------------|
| PRES | ENSI              |
|      | Rekapitulasi      |
|      | Uang Makan        |
|      | Tunjangan Kinerja |
|      | Pelaporan v       |
| 0    | Ketidakhadiran    |
| •    | Pengaduan         |

7. Jika anda tugas luar Pilih Jenis Tugas Luar, masukan tanggal dengan format dd/mm/yyyy, jam anda pulang dari lokasi tempat anda bertugas, catatan dan unggah

dokumen surat tugas dengan format pdf, klik tombol **Simpan**, jika sudah tersimpan klik tombol **Kirim**, selanjutnya tunggu sampai pengajuan pengaduan anda disetujui atau ditolak oleh pengelola presensi pada satuan kerja anda.

- 8. Jika terjadi permasalahan pada sistem presensi sehingga anda tidak dapat melakukan perekaman kehadiran yang secara masif terjadi pada sebagian atau seluruh satuan kerja, admin sistem presensi pada satker dapat mengunggah surat keterangan yang ditandatangani oleh pimpinan satuan kerja pada aplikasi HRMS Presensi, sehingga tidak merugikan ASN karena terpotong tunjangan kinerja atau uang makannya.
- 9. Untuk melihat rekapitulasi kehadiran, buka sub menu Rekapitulasi Kehadiran pada menu Kehadiran, disini anda dapat melakukan monitoring terhadap kehadiran anda secara harian dan rekapitulasi setiap bulannya
- 10. Untuk melihat rekapitulasi pendapatan uang makan, buka menu Uang Makan, disini anda dapat melakukan monitoring terhadap pendapatan uang makan secara harian dan rekapitulasi setiap bulannya

| Rekapitulasi Uang Makan 2023 Y |                   |                   |                 |                  |      |               |      |               | 2023 ~        |                   |                  |
|--------------------------------|-------------------|-------------------|-----------------|------------------|------|---------------|------|---------------|---------------|-------------------|------------------|
| BULAN                          | JML HARI<br>BULAN | JML HARI<br>MASUK | SEKALI<br>ABSEN | TUGAS<br>BELAJAR | СUTI | DINAS<br>LUAR | IZIN | TANPA<br>KET. | UANG<br>MAKAN | POTONGAN<br>PAJAK | SETELAH<br>PAJAK |
| Januari                        | 25                | 11                | 0               | 0                | 0    | 10            | 0    | 4             | 407.000       | 20.350            | 386.650          |
| Februari                       | 23                | 12                | 0               | 0                | 0    | 8             | 0    | 3             | 444.000       | 22.200            | 421.800          |
| Maret                          | 25                | 12                | 0               | 0                | 0    | 9             | 0    | 4             | 444.000       | 22.200            | 421.800          |
| April                          | 18                | 3                 | 0               | 0                | 0    | 11            | 0    | 4             | 111.000       | 5.550             | 105.450          |
| Mei                            | 25                | 8                 | 0               | 0                | 0    | 5             | 0    | 12            | 296.000       | 14.800            | 281.200          |

11. Untuk melihat rekapitulasi pendapatan tunjangan kinerja, buka menu Tunjangan Kinerja, disini anda dapat melakukan monitoring terhadap pendapatan tunjangan kinerja serta perhitungan setiap bulannya akibat keterlambatan atau pulang lebih lebih cepat dan ketidakhadiran karena alasan yang tidak sah

| Rekapitulasi Tunjangan Kinerja |                      |           |                            |                     |         |                     |                  | Та   | ahun | 2023 🗸           |
|--------------------------------|----------------------|-----------|----------------------------|---------------------|---------|---------------------|------------------|------|------|------------------|
| BULAN                          | TUNJANGAN<br>KINERJA | TERLAMBAT | PULANG<br>SEBELUM<br>WAKTU | TANPA<br>KETERANGAN | LAINNYA | HUKUMAN<br>DISIPLIN | TUGAS<br>BELAJAR | CPNS | SKP  | JUMLAH<br>BERSIH |
| Januari                        | 3.781.000            | 0         | 0                          | 453.720             | 0       | 0                   | 0                | 0    | 0    | 3.327.280        |
| Februari                       | 3.781.000            | 0         | 0                          | 340.290             | 0       | 0                   | 0                | 0    | 0    | 3.440.710        |
| Maret                          | 3.781.000            | 0         | 0                          | 453.720             | 0       | 0                   | 0                | 0    | 0    | 3.327.280        |
| April                          | 3.781.000            | 0         | 0                          | 453.720             | 0       | 0                   | 0                | 0    | 0    | 3.327.280        |